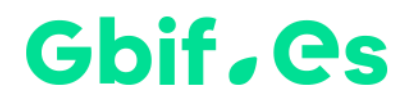

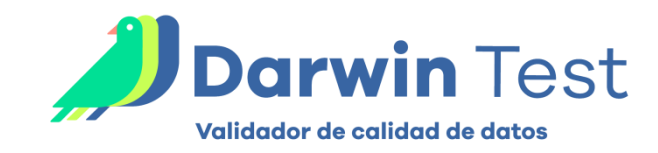

# Setup instructions for Darwin Test

Spanish Node of the Global Biodiversity Information Facility

**Coordination Unit** 

**GBIF** Spain

Year 2017

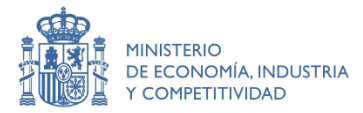

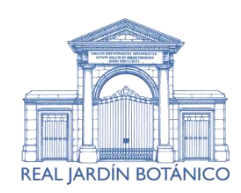

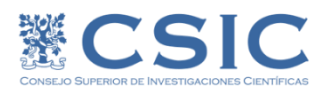

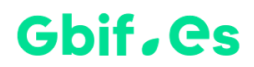

#### Installation

### A.- Extract the files from the .zip to a directory for this purpose

Unzip the downloaded file to any disk drive and it will automatically create a Drive:\Darwin\_Test33 directory for it.

#### B.- Run the application

By double-clicking on Darwin\_test33.accdb you can run the application.

#### C.- Set language and other parameters of Darwin Test

In this screen, at the bottom, you can select the language:

| -3                                                             | DARWIN_TEST: Validación de datos de    |                  |             |                                                         |                     |            |                 | $\times$  |
|----------------------------------------------------------------|----------------------------------------|------------------|-------------|---------------------------------------------------------|---------------------|------------|-----------------|-----------|
|                                                                | ador de calida                         |                  | st          |                                                         | G                   | ie         | GBIF<br>ESPAÑ/  |           |
| http://www.gbif.es/index_in                                    |                                        |                  |             |                                                         |                     |            | s/index_in.p    | hp<br>Rel |
| Data set type to be<br>DarwinCore 1.2 (<br>Select the data sou | validated:<br>(mdb)<br>urce to validat | Ø DarwinCo<br>e: | ore 1.4 (md | b)                                                      | Ø Darwi             | nCore Arch | ive (zip)<br>Ok |           |
| 2. Data validation Configuration and Toolkit                   |                                        |                  |             |                                                         |                     |            |                 |           |
| Data validation configuration                                  |                                        |                  | ļ           | Selectively delete records from the<br>linked DwC table |                     |            |                 |           |
| Convert to decimal coordinates Collection                      |                                        |                  |             |                                                         | ollection Met       | adata      |                 |           |
| Generalize coordinates                                         |                                        |                  |             | Apparent Quality Index                                  |                     |            |                 |           |
| 3. Save as                                                     |                                        |                  |             |                                                         |                     |            |                 |           |
| Darwin Core 1.2                                                |                                        | Darwin Core 1.4  |             |                                                         | Darwin Core Archive |            |                 |           |
| Language English                                               |                                        |                  |             |                                                         |                     |            |                 |           |

For any questions or queries, you can contact the Coordination Unit.

## Gbif. Cs

Spanish Node of the Global Biodiversity Information Facility

**Coordination Unit** 

**GBIF Spain** 

gbif.es

datos.gbif.es

Year 2017

Real Jardín Botánico Plaza de Murillo, 2 28014 Madrid - SPAIN Tel. 91 420 30 17 ext.170-171

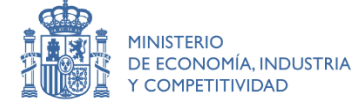

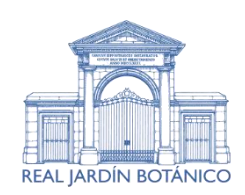

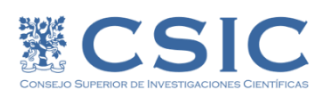